# Erledigt Dell Vostro 1310

#### Beitrag von "Salomen" vom 8. Januar 2014, 17:17

Hallo, ich habe einen Dell Vostro 1310. Das Installieren von OS X 10.9 war auch kein Problem ;-), nun habe ich aber ein paar Probleme.

1: Zeigt er mir die Netzwerke an aber ich kann einfach nicht verbinden sobalt ein Passwortschutz drauf ist. Habe schon mehrere Kanäle, Passwörter, Verschlüsslungen und auch die Leistungen geändert (G, B etc). Ich weiß einfach nicht mehr weiter. Habe zudem mehrere Kexte versucht. Liegt das evtl. daran das diese eig. für 10.7 oder 10.8 waren?

2: Wenn ich mein Bluetooth-Stick einstecke, welcher unter meinem Desktop Hackintosh ohne Kexte oder ähnliches Funktioniert, wird dieser als Tastatur erkannt. Es ist ein Sidecom 4.0 Bluetooth-Stick.

3. Die Tastatur und das Trag-Pad gehen nur Teilweise, kann z. B. nicht Scrollen und über das Pad kein Mausklick machen. Die Kexte wo ich gefunden habe Funktionieren nicht. Zudem Kann ich das Trackpad nicht in den Einstellungen Bearbeiten.

4. Nicht ganz so wichtig, aber der Dell schaltet sich teileweise nach dem Ruhemodus nicht mehr an bzw. manschmal funktioniert das Trag-PAd nicht mehr. Und beim Neustart geht er einfach aus. Dieses Wake on... ist im Bios deaktiviert.

Wäre sehr net wenn jemand Rat wüsste und mir helfen kann, denn sonst Läuft der Laptop eig. echt gut 😉

Noch ein Paar Daten zum Dell: W-Lan: BCM4315 Infos zu Chipsatz und so stehen <u>hier.</u> (Hoffe das ist Ok)

### Beitrag von "ProfA12345" vom 8. Januar 2014, 17:18

Trage doch bitte dein System in die Signatur ein. THX

#### Beitrag von "Salomen" vom 8. Januar 2014, 17:33

Ok Erledigt 😌

## Beitrag von "toemchen" vom 8. Januar 2014, 18:49

1. hast du deine Vendor - Device ID von der Karte eingetragen? Beispiel:

Kopiere IO80211family.kext auf deinen Desktop und navigiere mittels Finder nach /Users/\*\*\*dein Name\*\*\*/Desktop/IO80211Family.kext/Contents/PlugIns/AppleAirPortBrcm4311.kext/Contents/Info.plist

Trage

Code

1. <string>pci14e4,4315</string>

unter

Code

#### 1. <key>IONameMatch</key>

ein und speicher dies. danach ziehst du den Treiber einfach nach S/L/E und fixt die Rechte via KextWizard und lässt den Cache wieder neu aufbauen.

ACHTUNG: Die "14e4" [size=12]muss nicht mit deiner übereinstimmen. Deine kannst du mit hilfe von der SystemInfo aber herraus finden und ggf. ersetzen.

[color=#444444][font='arial, sans-serif'][size=12]Laut dem "www" wurde der Treiber mit dem Snow Leopard Kext bearbeitet.

[color=#444444][font='arial, sans-serif'][size=12]Probieren kannst du dies auf jedenfall. [color=#444444][font='arial, sans-serif'][size=12]

[color=#444444][font='arial, sans-serif'][size=12]2. Was willst du uns damit sagen? Das er nicht läuft? - Dann mal einen anderen Port probieren (USB 2.0) [color=#444444][font='arial, sans-serif'][size=12]

[color=#444444][font='arial, sans-serif'][size=12]3. Was für Treiber hast du gefunden? Mit Multibeast einfach die PS2 treiber installieren. Die sollten klappen. [color=#444444][font='arial, sans-serif'][size=12]

[color=#444444][font='arial, sans-serif'][size=12]4. um dieses Problem können wir uns später kümmern [size=12]

### Beitrag von "Salomen" vom 8. Januar 2014, 20:08

Hallo, und danke für deine Hilfe 壁

Zu 1: Habe es nun endlich verstanden mit den Device-ID´s aber der Laptop macht es trotzdem nicht..., im Gegenteil er erkennt die Wifi-Karte sogar nicht mehr (bei mehreren Kexten).

Zu 2: Nein, egal wo ich den Stick einstecke er denkt es wäre eine Tastatur und er gibt mir die

Meldung: http://www.apfelplan.com/img/t...nt-dialogfenster-eins.jpg

Zu 3: Habe grade MultiBeast Installiert und er erkennt das Trag-Pad weder als Maus noch als Tragpad :-).

Zu 4: Ja sagte ja das ich ist im Moment nicht so wichtig ;-).

Edit:

PS: Weiß nicht ob du es wusstest aber in deiner Signatur steht: " --> Mountain Lion 10.9.1 <-- "

### Beitrag von "toemchen" vom 8. Januar 2014, 20:19

1. Mit mehreren Kexten? Du solltest nur einen führen. Alles andere ist echt problematisch. lass mal bitte die Systeminfo drüber laufen und poste sie hier.

- 2. Das Bild ist fehlerhaft 😇
- 3. auch hier ist es wichtig ein Bild der Systeminfo zu sehen
- 4. 🙂
- 5. Was hast du überhaupt alles installiert?

Edit: du bist der erste den es auffällt, danke 😎

## Beitrag von "Salomen" vom 9. Januar 2014, 17:05

zu 1. ich hab mehrere Kexte versucht die Device-ID einzutragen also immer den IO80211..., sind alles etwas anders Aufgebaut und wollte schauen ob nicht doch evtl. einer Funktioniert. zu 2. ok, geht das: http://www.damaschke.de/blogstuff/2006/02/mstastatur02.png

zu 3. Wo in den Systeminfos ist den die Tastatur und das Trag-Pad/Maus eingeordnet

zu 5. meinst du Programme oder Kexte? Kexte: VoodooHDA, AppleHDA, PS2, IO80211...., VoodooBattery sonst noch nichts.

#### Edit:

Habe grade noch ein Problem entdeckt, scheinbar nimmt der Mac nicht mal eine Andere SMBios an, zm. ändert er es nicht in Über diesen Mac(erledigt) die GHz Zahl des Prozessors kann nicht stimmen mit 4,3 Ghz.

#### Edit 2:

Sry toemchen, meintest sicher das Bild (kannte die App noch nict per Zufall entdeckt):

Edit 3:

Hat keiner mehr eine Idee, was ich noch machrn kann? Hab mir auch schon überlegt ob ich mir ne andere Wifi-Karte besorge, dafür muss das andere aber erst mal laufen ;-).

### Beitrag von "toemchen" vom 9. Januar 2014, 19:55

für meinen Teil bin ich erstmal raus, habe leider erstmal nix finden können. Bin aber weiterhin noch auf Suche.

Edit: Einige User im Web haben das Trackpad auch nicht wirklich zum laufen bekommen. Einen habe ich aber gefunden bei dem es funktionieren sollte.

Im Anhang findest du die Kext datei.

Am besten du machst mal ein Backup und spielst dann den Treiber nach S/L/E - danach KextWizard drüber laufen lassen.

neben dem Kext ist noch eine andere Datei die du nach der Verschiebung mit einem Doppelklick noch aktivieren musst

#### Beitrag von "Salomen" vom 9. Januar 2014, 23:11

Alles klar danke ;-), ich mache grade mal eine Neuinstallation. Einfach um sicher zu gehen das nicht doch igrentwo der Wurm schon drin sein sollte... weil Gestern wurden schon keine Netzwerke mehr angezeigt, was ja zumindest bisher funktionierte....

Werde mich bei dir melden, ob der Kext funktioniert.

Edit:

Fazit der Neuinstalation:

Das Wifi erkennt zumindest nun wieder die Netzwerke und ich komme in umverschlüsselte Wlan Netzwerke rein. Sobald es allerdings verschlüsselt ist geht dies nicht mehr.... Wenigstens geht das Lan nun endlich und komme so zumindest schonmal Online.

TragPad geht leider nicht...

Bluetooth-Stick erkennt er immer noch als Tastatur

Und der er sagt mir der Prozessor hat 4,3 Ghz anstatt 2,irgendwas. Und das Problem worum wir uns Später kümmern wollten besteht natürlich immer noch ;-).

Es kommt mir nun auch so vor als ob er langsamer Startet...

Edit 2:

Gibt es vllt eine gute Wifi/Bluetooth Mini PCI Karte die von Mac unterstütz wird dann hätten wir evtl. 2 Probleme gelöst.

Wenn aber bitte eine die nicht jetzt schon kaum Supporten wird, nicht das ich bei 10.10 (falls ich es dann Installieren werde) wieder das gleiche Problem habe. Die momentane Karte hat Full Size.

Edit3:

Dachte mir evtl. ist noch ein Fehler im Bio´s deswegen Poste ich mal ein Screen. Mehr kann man dort leider nicht Einstellen.

## Beitrag von "toemchen" vom 10. Januar 2014, 06:54

Soo, ich glaube wir müssen uns hiernochmal um den Urschleim bemühen.

Ich steige gerade nichtmehr dahinter. Warum nutzt du überhaupt den legacykernel? Ging der normale nicht?

Zu dem Wlan und Bluetooth Problem:

Ich glaube hierbei ist es echt wichtig einwenig Kohle in die Hand zu nehmen und ordentlich zu investieren. Schau mal hier rein und bestell mal am Beten eine combo karte

http://hackintosh-forum.de/ind...age=Thread&threadID=12990

Erkundige dich aber bitte vorher ob es eine Whitelist im Bios gibt.

Trackpad wird echt problematisch. Aber ich auch dann mal weiter 😌

Sent from my iPhone 4s using Tapatalk

#### Beitrag von "Salomen" vom 10. Januar 2014, 12:03

Hey, danke nochmals für deine Hilfe. Ich habe jedoch nichts mit dem Kernel eingestellt, habe einen Normalen Myhavk Stick erstellt und davon Installiert, wie bei all drn andern Hackies zuvor. Wie kann man drn den wieder ändern, hab dies bezüglich noch nichts getan.

Wegen der Wlan Bluetooth Karte das ist kejn Problem habe ich eh schon kommen sehen.

#### Beitrag von "toemchen" vom 10. Januar 2014, 15:27

ich glaube ich war heut morgen nicht ganz bei sinnen **C** Habe die Kernel Geschichte mit einem anderen Thread verwechselt. Sorry

naja, dir bleibt wohl leider keine andere Wahl als sie zu tauschen?!

#### Beitrag von "Salomen" vom 10. Januar 2014, 16:21

Ok, werde mir dann eine raussuchen und diese dann Bestellen. Können wir dann evtl. die andern Positionen mal noch versuchen abzuharken? Gibt es den sonst noch eine möglichkeit, das man mit dem TragPad zumindest bei Webseiten etc Scrollen kann. Denn mit den Pfeiltasten ist das ganz schön nervig und meine Magic Mouse geht ja leider noch nicht wegen dem Bluetooth.

Sonstige Probleme:

Neustart geht garnicht; Schlafen und aufwachen geht teilweise, manschmal hängt die Maus sich auf oder der PC selbst bekomme dann nur noch den Ladekringel; Prozessor wird scheinbar nicht richtig erkannt, ist das schlimm oder hat das irgentwelche einflüsse; beim Starten mit -v steht sehr lang: "waiting for root device" geht jedoch dann weiterist das auch ein Fehler (Weil das Starten wirkt sehr lange, dürfte mit nem DualCore+ 4GB Ram doch schneller wie ca. 1 Minute gehen oder)?

Ps: wollte dich auch fragen woher du das mit dem Kernel hast weil hab die Bilder grade eben angschaut und nichts gefunden.

Edit: Habe soeben die Letzte Atheros AR9462 auf Amazon bestellt ;-). Sollte am Montag hier sein xD.

## Beitrag von "toemchen" vom 10. Januar 2014, 16:43

hmm..-wie gesagt, bisher habe ich noch nichts zum Trackpad gefunden was funktionieren sollte.

Allerdings bin ich gerade noch auf was fündig geworden. Dein Notebook hat ein ALPS Touchpad.

Momentan gibt es eine Kextversion 7. Schau mal ob das klappt. Aber ich kann wirklich keine Garantie geben.

Terminal arbeit:

- 1- Backup erstellen
- 2- Meinen Ordner

3- per Terminal AppleACPIPS2Nub und ApplePS2Controller löschen -ggf die Voodoops2 (je nachdem was momentan installiert ist)

#### Code

1. sudo rm -rf /System/Library/Extensions/AppleACPIPS2Nub.kext

#### Code

1. sudo rm -rf /System/Library/Extensions/ApplePS2Controller.kext

#### Code

1. sudo rm -rf /System/Library/Extensions/VoodooPS2Controller.kext

4- Entpacke den Ordner im Download Verzeichnis und...

- 5- Installiere VoodooPS2Controller.kext mit KextWizard
- 6- Wechsel mit dem Terminal in den vorhin geladene Downloadordner und ...
- 7- .. installiere die VoodooPS2Daemon

Code

- 1. sudo cp VoodooPS2Daemon /usr/bin
- 8- Kernelcache erneuern und <u>Rechte reparieren</u>.

9- Neustart

Um den Fehler mit dem Neustart zu beheben kannst du folgendes via Multibeast installieren:

- Drivers & Bootloaders -> Drivers -> Miscellaneous -> **EvOreboot** 

Hast du bereits die NullCPUPowerManagement.kext installiert? (Powermanagement)

- Drivers & Bootloaders -> Drivers -> Miscellaneous -> NullCPUPowerManagement

Als was wird dein Hacki erkannt? Also was ist momentan deine SMbios?

Beitrag von "Salomen" vom 10. Januar 2014, 18:46

Danke, nochmals für deine Hilfe.

Der Neustart hat grade eben geklappt wenn ich mich nicht ihre, wurde gestört, aber glaube nicht das ich den Knopfgedrückt hatte (passe gleich nochmal auf).

Das Power-Managment habe ich auch Installiert, er zeigt mir immer noch 4,3 GHz an. SMBios Daten:

Zum Tragpad kann ich noch nichts sagen, TimeMachine läuft grade fürs Backup.

Weil ja nun Internet geht kann ich ja das mal nachreichen:

Wie muss ich das Lachende Smilie den verstehen, habe die bedeutung versucht zu Googlen.

Edit2:

Du bist mein Held das TragPad geht ;-). Habe aber eine vermutung in Richtung das der Bluetooth Stick nicht geht. Kann des sein das Usb Probleme macht, den mein USB Headsetgeht auch nicht 😉

### Beitrag von "toemchen" vom 10. Januar 2014, 20:22

das Powermanagement hängt auch vom Mac Modell ab. Da mal am besten einwenig

experimentieren. Dazu ist es aber wirklich wichtig ein backup zu haben. Umstellungen können auch problematisch werden.

lachende Smilies: läuft-> muss aber ein Treiber installiert werden trauriges Smilie: läuft nicht -> gibt keine Treiber grüner Haken: läuft alles OOB -> Out of Box-> läuft alles ohne Treiber

#### Beitrag von "Salomen" vom 10. Januar 2014, 20:47

#### Zitat von Salomen

Du bist mein Held das TragPad geht ;-). Habe aber eine vermutung in Richtung das der Bluetooth Stick nicht geht. Kann des sein das Usb Probleme macht, den mein USB Headset geht auch nicht

Ich muss mich wirklich bei dir bedanken ;-). Was meinnst du wegen USB? Zum Thema System Info muss ich also noch ICH8 Kexte Installieren?

Edit: Habe jetzt mehrere male neu gestartet und ehr macht es nicht. Un zum Thema Power Managment hat des irgentwelche Nachteile das des nicht schlimm z. B. PC langsamer machen oder kann ich das so lassen.

#### Beitrag von "toemchen" vom 10. Januar 2014, 21:01

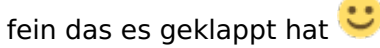

das mit dem USB ist mir schleierhaft. Das sollte eigentlich ohne Probleme gehen. Verstehe auch nicht warum in der Systeminfo soviele USB-Geräte angezeigt werden.

Edit: Im besten Fall wird deine CPU richtig erkannt und wird mit der vorhandenen <u>Hardware</u> hoch und runter getaktet.

Im schlimmsten Fall, bekommst du eine Fehlermeldung und kannst somit nicht mehr starten. Das Problem ist aber nicht schlimm, da du ja ein installationsstick hast und im unglücklichsten Fall mit dem noch ins System kommst. ja, und dein Backup haste ja auch noch.

### Beitrag von "Salomen" vom 10. Januar 2014, 21:24

Ja, des mit dem PowerManagment werd ich morgen denk ich mal nachschauen ;-). Des mit dem USB kommtmir auch schleierhaft vor. USB Headset wird nicht erkannt, Bluetooth Stick nicht der auf jedem andern Häcki geht und manschmal finde ich braucht der USB Stick auch mal länger bis er erscheint ;-). Meine andere USB Maus nimmt er nähmlich auch nicht wo ich noch am Desktop Hängen haben... Disese läuft ebenfalls bei dort unter Mac.

Naja

#### Beitrag von "toemchen" vom 10. Januar 2014, 21:26

Eventuell musst du mal nach einen Legacy USB kext Ausschau halten. Ich meine da mal was gelesen zu haben

Sent from my iPhone 4s using Tapatalk

### Beitrag von "Salomen" vom 12. Januar 2014, 13:14

Alles klar danke nochmal ;-). Hoffe bekomme den nächste Woche soweit fertig ;-).

Edit:

Finde grade relativ wenig zu dem USB und PowerManagnment Problem. Meinst du das da evtl. auch eine DSDT-Datei helfen kann, wenn ja wie mache ich die am besten.

### Beitrag von "toemchen" vom 12. Januar 2014, 13:30

tja, das geht auf jedenfall. An deiner Steller würde ich es erstmal mit <u>Clover</u> probieren. Ist auch ein Bootloader der sich der <u>Hardware</u> besser anpasst und alle nötigen Definitionen bereits zum Start einstellt. Ich könnte mir gut vorstellen, dass er dein USB Problem auch lösen kann. Außerdem ist es möglich mit Clover die DSDT zu patchen (auch vor dem Start) Wiki: http://hackintosh-forum.de/ind...logOverview&categoryID=40

Zur DSDT findest du hier noch was:<u>http://hackintosh-</u> forum.de/ind...logOverview&categoryID=22

Habe noch zwei Treiber für das Wlan gefunden.siehe Anhang

### Beitrag von "Salomen" vom 21. Januar 2014, 17:32

Ok ich schaue mal Danke ;-).

Edit:

Heute kam meine AR 9462 von Amazon nach über einer Woche warten und nun das Problem wo ich befürchtet habe, die Antennenkabel sind zu kurz. Kennt einer ne gute Möglichkeit diese evtl. zu verlängern. Oder gibt es irgendwo Verlängerungen dafür zu kaufen?.

#### Beitrag von "6fehler" vom 21. Januar 2014, 17:50

Verlaengern ist Bloedsinn besser ein neues kaufen.

schnellsten zu Ziel.

Gruss,

6F

## Beitrag von "Salomen" vom 21. Januar 2014, 18:01

Dank dir, habe vorhin ewig den Namen des Steckers gesucht. Bringt viel wenn man ihn kennt

#### Beitrag von "Rainer" vom 21. Januar 2014, 18:36

Manchmal hilft es die Kabel aus den vorgesehenen "Kanälen" zu nehmen. Wichtig da bei nicht Quetschen oder Knicken ... das bringt bis zu 2 cm mehr. Meist gehen die Antennenkabel vom Bildschirmscharnier unter der Tastatur Richtung W-Lan Karte.

(Ich meine wenn man Den eh zerlegen muss, kann man auch mal schauen ob sich die Kabel anders/besser verlegen lassen.)

Der eigentliche Stecker an der W-Lan Karte heisst ... Hirose U.FL .

#### Beitrag von "Salomen" vom 27. April 2014, 00:17

Um das Kabel anders zu verlegen muss das Gehäuse Demontiert werden und das wäre mir nun wirklich zuviel Arbeit. Für die Wifi-Karte zu wechseln muss nämlich nur ein Deckel geöffnet werden. Anschließend befindet sich die Karte dann nur noch unter der Festplatte. Das sind 3 Handgriffe und 2 Schrauben.

Habe mir vorhin einen Adapter bestellt von Half Size auf Full-Size, da dürften die entschiedenen mm sein, hoffe die Höhen Angeben der Karte stimmen..... sonst kommt die Festplatte in die Quere

Hier ist das gute Stück: http://www.amazon.de/gp/produc...o00 s00 i00?ie=UTF8&psc=1

Werde mich dann melden 😉

Edit: Also ich kann die Adapterkarte nur empfehlen das bringt die eigentliche Wifi-Karte nochmal nen guten cm nach hinten. Die Kabel passen nun perfekt.

Naja ich werde mich nun mal auf die suche nach einem Wifi-Kext machen für die AR9462 ;-). Bluetooth funktioniert scheinbar Out of Box.

Edit:

Hab nach etwas längerer Zeit endlich mal wieder eine Gelegenheit am Dell weiter zu machen... Hab jetzt schon einige Kexte für die AR9462 ausprobiert aber keinen gefunden, der unter Mavericks läuft. Hat den jemand von euch evtl. einen Kext? Auch das Bluetooth, wo zumindest mal Angezeigt wird, findet keine Geräte, keine Magic Mouse, kein Handy und auch kein Tab.

Beitrag von "toemchen" vom 28. April 2014, 18:30

lass mal die SystemInfo drüber laufen und stell mal das Bild hier rein.

Beitrag von "Salomen" vom 14. Juni 2014, 02:12

Hey hab nun mal 10.8 drauf geschmissen da ich auf Mavericks wirklich 0 weiter gekommen bin und ein Fehler nach dem andern gekommen ist.

So ich hab nun fast alle Probleme erlegt. Hab W-Lan (über einen Stick), Sound, Trackpad und Mouse und Lan geht auch. Hab nun nur noch das Problem das das USB teilweise immer noch nicht will... sprich Bluetooth-Stick etc. wird als Tastatur erkannt. Zudem wird der Prozessor noch mit 4,3 GHZ angezeigt.

In der Systeminfo sind aber auch Bereiche nicht abgehakt wozu ich aber keine Kexte etc. mehr finde.

Kann mir da noch jemand helfen?

Systeminfo: <a href="http://www.directupload.net/file/d/3653/nmdgxcoj\_png.htm">http://www.directupload.net/file/d/3653/nmdgxcoj\_png.htm</a>

## Beitrag von "toemchen" vom 14. Juni 2014, 19:54

hmm..ich denke wir sollten das schon über eine DSDT lösen.Erstell mal bitte eine und lade sie hier hoch. Das USB Problem sollten wir so in den Griff bekommen. Die Taktung ist abhängig von dem Powermanagement. Hierzu ist es wichtig eine geeignete SMBios zu verwenden sowie eine gepatchte AppleIntelCPU (geht einfach via Multibeast). Aber hier aufpassen, wenn du die NullCPUPowermanagement.kext verwendest, dann muss die unbedingt vorher gelöscht werden. Dazu die passende SSDT erstellen und schon sollte alles sauber funktionieren.

#### Beitrag von "Salomen" vom 15. Juni 2014, 14:34

Hoffe du meintest das so 😇

## Beitrag von "toemchen" vom 16. Juni 2014, 12:00

bitte testen

## Beitrag von "Salomen" vom 16. Juni 2014, 17:14

Geht leider nicht.

## Beitrag von "Unwesen" vom 4. April 2015, 22:55

Falls du noch suchst, hab ich ne laufende DSDT unter SL da. Sollte auch für spätere OS gehen.